## 1. INGRESAR A LA OPCION PORTAL ACADÉMICO

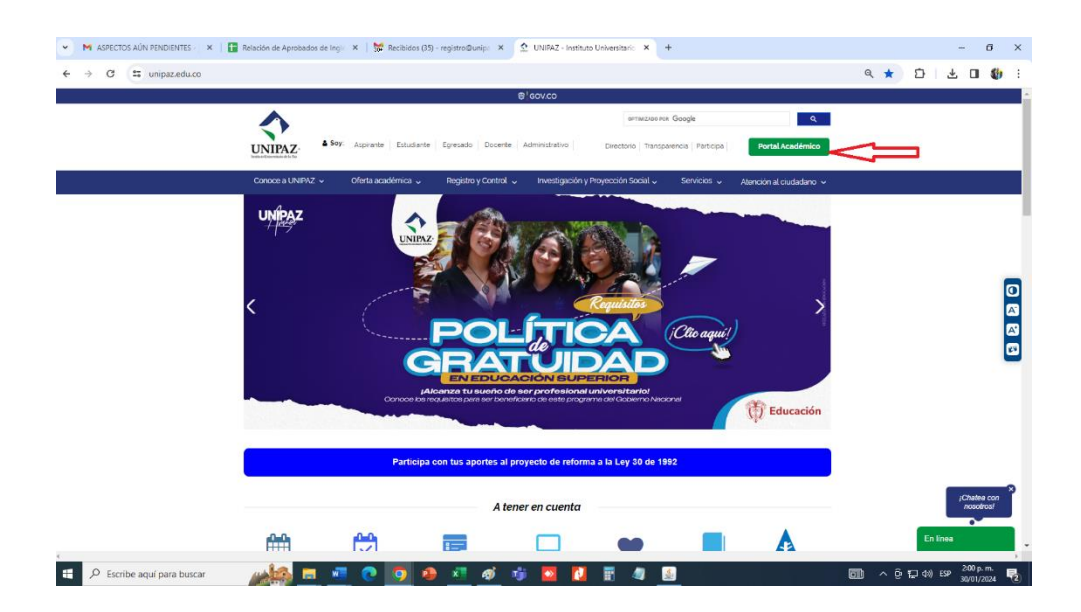

2. ACCEDER A LA CUENTA CORREO INSTITUCIONAL

| 6. Assenting and Pringle                                                                                                    |    |  |
|----------------------------------------------------------------------------------------------------|----|--|
| Acceder con dougre                                                                                                    |    |  |
| Acceder                                                                                                    |    |  |
| Correo electrónico o teléfono                                                                                                    |    |  |
| Para continuar, Google compartirá tu nombre, dirección de<br>correo electrónico, preferencia de idioma y foto de perfil<br>con Oracle Access Management. |    |  |
| Crear cuenta Siguiente                                                                                                    |    |  |
| Español (Latinoamérica) 👻 Ayuda Privacidad Condicione                                                                                                    | 65 |  |

| C Acceso: Cuentas de Google X + | TaulataShbrE(2).uda B-29-E-146M-84V/ ST.ul7(Mod/lu78-495MM-659ana Annain-https%38%25%25.uvolanin uninazadu za                                            | - C : |
|---------------------------------|----------------------------------------------------------------------------------------------------|-------|
|                                 | www.isisouresoupit_pooreraysrsaexx_sidezorywww.ricosymmodepp_demain=mps.workeereereoningindingaz.eduxxo-                                                 |       |
|                                 | G Acceder con Google                                                                                                    |       |
|                                 | Te damos la bienvenida.<br>(2) luís.sanmiguel@unipaz.edu.co                                                                                              |       |
|                                 | Ingresa tu contraseña                                                                                                    |       |
|                                 | Para continuar, Google compartirá tu nombre, dirección de<br>correo electrónico, preferencia de idioma y foto de perfil<br>con Oracle Access Management. |       |
|                                 | ¿Olvidaste la contraseña? Siguiente                                                                                                    |       |
|                                 | Español (Latinoamérica) 🕶 Ayuda Privacidad Condiciones                                                                                                   |       |

3.BUSCAR LOS SERVICIOS ESTUDIANTE Y DAR CLICK EN LA OPCIÓN MIS RECIBOS

| 💌 🕄 Gestión de Recibos - Instituto U 🗙 🛞 Portal de servicios |                                                                                                    |                                                                                                    |                                  |
|--------------------------------------------------------------|----------------------------------------------------------------------------------------------------|----------------------------------------------------------------------------------------------------|----------------------------------|
| ← → C 25 unipaz.universitasxxi.cloud/portal/home             |                                                                                                    | ଛାରେ ଉ ⊅                                                                                                    | 🖬 🖨 Incógnito 🗄                  |
| UNIPAZ Portal de servicios                                   |                                                                                                    |                                                                                                    | •                                |
|                                                              | Mi horario Ver más >                                                                                                    |                                                                                                    |                                  |
|                                                              | Co Sin clures a la vista                                                                                                    |                                                                                                    |                                  |
|                                                              |                                                                                                    |                                                                                                    |                                  |
|                                                              | 🙄 Evaluación docente Ver más >                                                                                                    |                                                                                                    |                                  |
|                                                              |                                                                                                    |                                                                                                    |                                  |
|                                                              |                                                                                                    |                                                                                                    |                                  |
|                                                              |                                                                                                    |                                                                                                    |                                  |
|                                                              |                                                                                                    |                                                                                                    |                                  |
|                                                              | 🖏 Citas de matrícula Ver más >                                                                                                    |                                                                                                    |                                  |
|                                                              | Sin otas a la vista                                                                                                    |                                                                                                    |                                  |
|                                                              |                                                                                                    |                                                                                                    |                                  |
| Г                                                            |                                                                                                    |                                                                                                    |                                  |
|                                                              | SERVICIOS ESTUDIANTES                                                                                                    |                                                                                                    |                                  |
|                                                              |                                                                                                    |                                                                                                    |                                  |
|                                                              | Melgezerte Misitota Aggranuta Misiecola Utas de Maticula ta Reune de Mitolato Evi<br>acaderico maticulatas maticulatas esgranutas di maticula d |                                                                                                    |                                  |
|                                                              | FAVORITOS                                                                                                    |                                                                                                    |                                  |
| E O Escribe aquí para buscar                                 |                                                                                                    | , and a real sector of the sector of the se | 町 du) FSP <sup>2:09</sup> p.m. 民 |

3. SELECCIONAR EL PERIODO Y DAR CLICK EN DESCARGAR EL RECIBO PARA GUARDARLO O IMPRIMIRLO

| ♥ ③ Gestión de Recibos - Instituto L × ⑤ Mis recibos × +                                       |            |                      |                                                                                                    | - ø                                        | ×                          |
|------------------------------------------------------------------------------------------------|------------|----------------------|----------------------------------------------------------------------------------------------------|--------------------------------------------|----------------------------|
| ← → C III unipaz.universitasoii.cloud/portal/ac_receipts                                       | ම්ළ වැ     | *                    |                                                                                                    | 🔒 Incógnito                                |                            |
| = CONTRACT Portal de servicios                                                                 |            |                      |                                                                                                    | (                                          |                            |
| Mis recibos                                                                                    |            |                      |                                                                                                    |                                            |                            |
| 2024-15 2023-25 2023-15 2022-25 2022-15 2021-25 2021-15                                        |            |                      |                                                                                                    |                                            |                            |
| PAGADO INGENIERÍA DE PRODUCCIÓN Rest 2024021089 Pago único: Plazo 1 Forma de pago: Pago 0      |            |                      |                                                                                                    |                                            |                            |
| Descargar recibo                                                                               |            |                      |                                                                                                    |                                            |                            |
|                                                                                                |            |                      |                                                                                                    |                                            |                            |
|                                                                                                |            |                      |                                                                                                    |                                            |                            |
|                                                                                                |            |                      |                                                                                                    |                                            |                            |
|                                                                                                |            |                      |                                                                                                    |                                            | $\uparrow$                 |
| Portal de servicios (v.24.1.3.2.1801)<br>Accestibilidad I Aviso Jegal v Política de privacidad |            | <b>(</b><br>©2024. T | nt for the second second secon | Desarrollad<br>UNIVERSITA<br>derechos rese | lo por<br>IS XXI<br>rvados |
| 📰 🖓 Escribe aquí para buscar 🖉 🚛 👘 👘 👘 👘 👘 👘 👘 👘 👘 👘 👘 👘 👘                                     | <u>同</u> ^ | 6 D                  | do) ES                                                                                                    | 2:11 p.m.                                  |                            |